## DEPARTMENT OF LABOR AND INDUSTRY

## **Referring an injured worker to VRU**

1. Open Work Comp Campus at https://campus.dli.mn.gov/user/login.

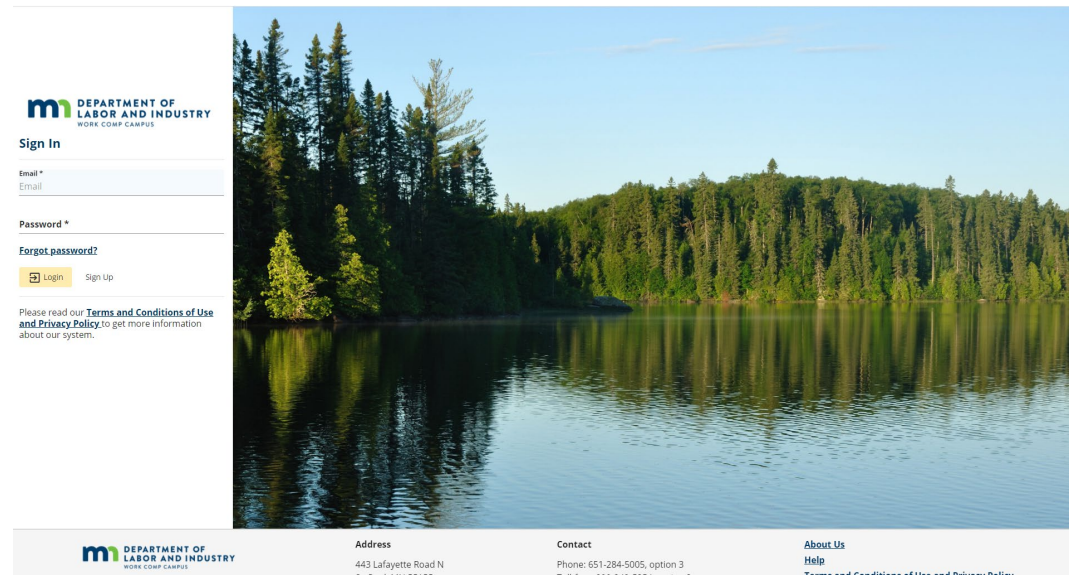

- 2. Log into your Campus account with your personal user email address and password.
- 3. Click on the "Submit a Filing" drop-down menu in the blue section at the top of the Campus page and select "VRU Rehabilitation Consultation Request."

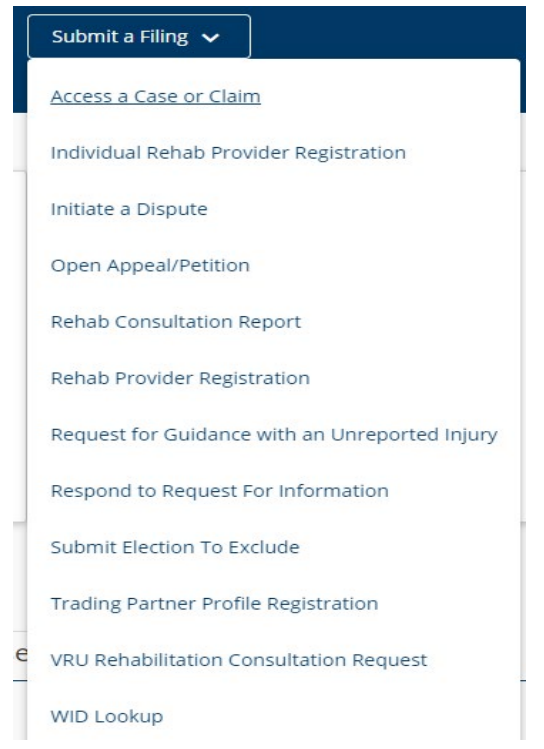

- 4. Enter identifying information to locate a claim. Options include:
  - "WID" and "Employee Date of Injury"; or
  - "Jurisdiction Claim Number (JCN)" and "Employee Last Name"; or
  - "Employee Last 4 SSN," "Employee Date of Injury" and "Employee Last Name."

## VRU Rehabilitation Consultation Request

| 0                                                                                                    |                    |                                                                                        |                 | 0                                                                                       |
|----------------------------------------------------------------------------------------------------|--------------------|----------------------------------------------------------------------------------------|-----------------|-----------------------------------------------------------------------------------------|
| Locate a Claim                                                                                                    |                    |                                                                                        |                 | VRU Details                                                                             |
| Please provide at least one of the following sets of information. All of the informa<br>helpdesk.dli@state.mn.us. | tion within a grou | ping must be completed in order to locate a claim. If you would like assistance, pleas | e contact the N | tinnesota Workers' Compensation Hotline at <u>651.284.5005, option 3</u> or email us at |
| <b>WID</b><br>(EE-####-###)                                                                                       |                    | Jurisdictional Claim Number (JCN)                                                      |                 | Employee Last 4 SSN                                                                     |
| Employee Date Of Injury                                                                                           | OR                 | Employee Last Name                                                                     | OR              | Employee Date Of Injury                                                                 |
| (mm/dd/yyyy)                                                                                                    |                    |                                                                                        |                 | (mm/dd/yyyy)                                                                            |
|                                                                                                    |                    |                                                                                        |                 | Employee Last Name                                                                      |
|                                                                                                    |                    |                                                                                        |                 |                                                                                         |
| Next Cancel                                                                                                    |                    |                                                                                        |                 |                                                                                         |

- 5. Select "Next."
- 6. "Locate a claim page" displays with some of the information pulled from the claim, if one was located. Enter the required fields information. If there is no claim, you will have to enter information into all of the required fields.

| DLI's Vocational Rehabilitation unit (VRU) provides vocational rel<br>about our services, see the brochure at <u>http://www.dli.mn.gov</u> | habilitation services to injur<br>//sites/default/files/pdf/v | ed employees. VRU primarily works with injured<br>ru brochure.pdf or call <u>1-651-284-5038</u> . | employees whose claims are in dispute but also     | works with those who | are receiving workers' compensatio |  |  |  |
|----------------------------------------------------------------------------------------------------|---------------------------------------------------------------|---------------------------------------------------------------------------------------------------|----------------------------------------------------|----------------------|------------------------------------|--|--|--|
| We recognize that Claim. Some information has been populated to help yo                                                                    | u with your filing.                                           |                                                                                                   |                                                    |                      |                                    |  |  |  |
| Referral Type *                                                                                                    |                                                               |                                                                                                   |                                                    |                      |                                    |  |  |  |
| Injured Employee Attorney                                                                                                    |                                                               |                                                                                                   | <ul> <li>Interpreter Services Requested</li> </ul> |                      |                                    |  |  |  |
|                                                                                                    |                                                               |                                                                                                   |                                                    |                      |                                    |  |  |  |
| Claim Details                                                                                                    |                                                               |                                                                                                   |                                                    |                      |                                    |  |  |  |
| Claim Number (JCN)                                                                                                    |                                                               |                                                                                                   | Date of Injury                                     |                      |                                    |  |  |  |
| CL-02-5879-865                                                                                                    |                                                               |                                                                                                   | 5/7/2021                                           |                      |                                    |  |  |  |
|                                                                                                    |                                                               |                                                                                                   | (mm/dd/yyyy)                                       |                      |                                    |  |  |  |
| Injured Employee Details                                                                                                    |                                                               |                                                                                                   |                                                    |                      |                                    |  |  |  |
| First Name                                                                                                    | Middle Name                                                   |                                                                                                   | Last Name                                          |                      |                                    |  |  |  |
| Clint                                                                                                    | Middle Name                                                   |                                                                                                   | Special                                            |                      | Suffix                             |  |  |  |
|                                                                                                    |                                                               |                                                                                                   |                                                    |                      |                                    |  |  |  |
| Injured Employee Address                                                                                                    |                                                               |                                                                                                   |                                                    |                      |                                    |  |  |  |
| Address 1 *                                                                                                    |                                                               |                                                                                                   |                                                    |                      |                                    |  |  |  |
| 852 Unknown Ave                                                                                                    |                                                               |                                                                                                   |                                                    |                      |                                    |  |  |  |
| Address 2                                                                                                    |                                                               |                                                                                                   |                                                    |                      |                                    |  |  |  |
| Address 2                                                                                                    |                                                               |                                                                                                   |                                                    |                      |                                    |  |  |  |
| Outside US                                                                                                    |                                                               |                                                                                                   |                                                    |                      |                                    |  |  |  |
| Postal Code *                                                                                                    |                                                               | City *                                                                                            |                                                    | County               |                                    |  |  |  |
| 55101                                                                                                    |                                                               | Saint Paul                                                                                        |                                                    | Ramsey               |                                    |  |  |  |
| State Province                                                                                                    |                                                               |                                                                                                   | Country                                            |                      |                                    |  |  |  |
| Minnesota                                                                                                    |                                                               | •                                                                                                 | United States                                      |                      |                                    |  |  |  |
|                                                                                                    |                                                               |                                                                                                   |                                                    |                      |                                    |  |  |  |

7. Review the statement under "Attestation" and check the box if true, then click "Submit."

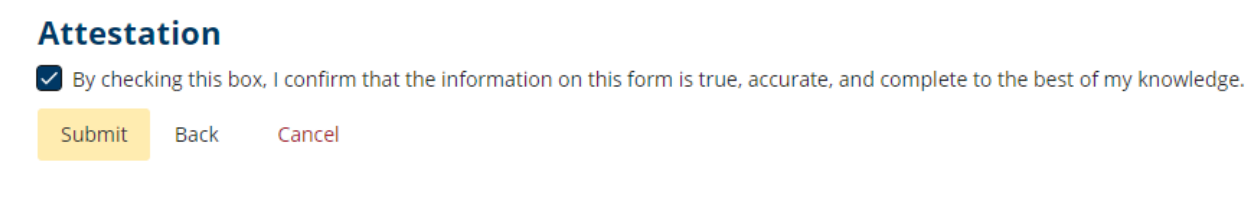

8. You will receive a notification of success and the referral submission will now be in your "Forms" history.

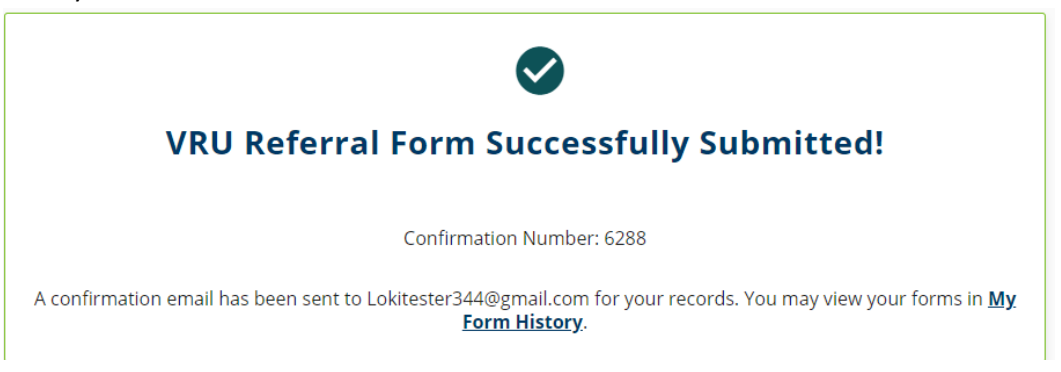

9. The VRU QRC who gets assigned to the file will contact the injured worker.